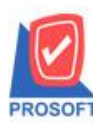

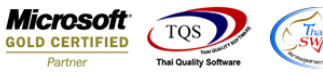

#### ระบบ Multicurrency

Goods Remain Send Report เพิ่มแสดง Column Description ของเอกสารสั่งขายเมื่อ Export ข้อมูล Excel

## 1.เข้าที่ระบบ Multicurrency > MC So Reports > Goods Remain Send Report

| WINSpeed                                                                                                    |     |                                                                                                    |                                                                                                    |
|----------------------------------------------------------------------------------------------------|-----|----------------------------------------------------------------------------------------------------|----------------------------------------------------------------------------------------------------|
| ญิบริษัทตัวอย่าง จำกัด<br>ฮิ–๋∎ Enterprise Manager<br>ฮิ–๋∎ Accounts Payable<br>ฮิ–๋∎ Accounts Receivable<br>ฮิ–๋∎ Accounts Receivable                                                                                                    | *   | MC   Multi<br>Currency                                                                                                    | Database : WINS_Demo Server : BALLEII\SQL2008<br>Branch : สำนักงานใหญ่<br>Login : admin<br>Version: 10.0.0897 Build on 2018-06-04 08:30 |
| Budget Control     Cheque and Bank     Cheque and Bank     General Ledger     Inventory Control     Letter of Credit     MUlticurrency     MC Data Entry     MC Data Entry     MC DA Reports     MC AR Reports     MC AR Reports     MC AR Analysis Reports     MC AR Analysis Reports     MC AR Analysis Reports     MC AR Analysis Reports     Petry Cash     Purchase Order     Sale Order     Sale Order     Messenger Management     Messenger Management     Inquiry | н   | <ul> <li>Inquiry Report</li> <li>Estimate Report</li> <li>Quotation Report</li> <li>Approve Quotation Report</li> <li>Confirmorder Report</li> <li>Saleorder Report</li> <li>Credit Sales Report</li> <li>Credit Note Report</li> <li>Debit Note Report</li> <li>Deposit Receive Report</li> <li>Deposit Receive Report</li> <li>Goods Remain Send Report</li> <li>Credit Sales Summary Report</li> <li>Cash Sales Summary Report</li> <li>Cash Sales Summary Report</li> <li>Cancel Invoice Report</li> <li>Deposit Receive Report</li> <li>Deposit Receive Report</li> <li>Cancel Invoice Report</li> <li>Deposit Report</li> <li>Beceive Deposit By Expire Date Report</li> <li>Receive Deposit By Expire Date Report</li> <li>History Revalues So Report</li> </ul> |                                                                                                    |
| Company Manager     Company Manager     Campaign Module     Customer Belationshin Manager                                                                                                    | e _ |                                                                                                    |                                                                                                    |

### 2.กำหนด Range Option ในการเรียกดูข้อมูล จากนั้น Click > OK

| 🗐 Goods Remain Send F | Report                     |                  |
|-----------------------|----------------------------|------------------|
|                       |                            |                  |
| Report Options        | Order by Delivery Date     | <b>_</b>         |
| Date Options          | Today                      | <b>•</b>         |
| From Date             | 05/06/2561 🗾 To            | 05/06/2561       |
| From Delivery Date    | // 🎹 To                    | 11 🏢             |
| From Doc. No.         | To                         | •                |
| From Cust. Code       | To                         | •                |
| From Goods            | To                         | •                |
| From Salesman         | To                         | •                |
| From Dept.            | To                         | •                |
| From InveCode         | To To                      | •                |
| From JobCode          | To                         | •                |
|                       | 🔲 Net Total Confirm Orders |                  |
|                       |                            |                  |
| Range Import SQL      |                            | 📝 OK 🛛 🗍 🕇 Close |

10

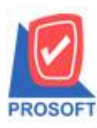

## บริษัท โปรซอฟท์ คอมเทค จำกัด

้. 2571/1ซอฟท์แวร์รีสอร์ท ถนนรามคำแหงแขวงหัวหมากเขตบางกะปิกรุงเทพฯ 10240 โทรศัพท์: 0-2739-5900 (อัตโนมัติ) โทรสาร: 0-2739-5910, 0-2739-5940 http://www.prosoft.co.th

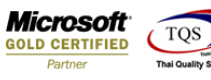

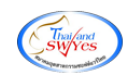

#### 3.เลือก Export Excel

| <u>d</u> - | - [Goods Remain Send Report - Order by Delivery Date] |                                                   |              |       |       |          |      |      |      |       |       |   |  |    |     |    |      |      |     |     |       |      |       |        |      |         |      |      |     |      |       |        |     |   |        |      |   |    |       |          |      |
|------------|-------------------------------------------------------|---------------------------------------------------|--------------|-------|-------|----------|------|------|------|-------|-------|---|--|----|-----|----|------|------|-----|-----|-------|------|-------|--------|------|---------|------|------|-----|------|-------|--------|-----|---|--------|------|---|----|-------|----------|------|
|            |                                                       |                                                   |              |       |       |          |      |      |      |       |       |   |  |    |     |    |      |      |     |     |       |      |       |        |      |         |      |      |     |      |       |        |     |   |        |      |   |    |       |          |      |
|            |                                                       | 3                                                 | <u>&amp;</u> | Y     | 2     | 1        |      | X    | æ    |       | 1     |   |  | 5  | ⊳   | \$ | ⇔    | ⇔    | 1   | ٦.  |       |      |       | ×      | F    | Resize  | 100  | % •  | •   | Zoor | n 100 | % ▼    | I   |   |        |      |   |    |       |          |      |
|            | _                                                     |                                                   |              | _     |       | _        |      | _    |      |       | _     |   |  |    | _   | _  | _    | _    |     | _   | _     | _    | _     |        |      | _       |      | _    | -   | _    |       | _      |     | _ | _      | _    | _ | _  | _     | _        |      |
|            |                                                       |                                                   |              |       |       |          |      |      |      |       |       |   |  |    |     |    |      |      |     |     |       |      |       |        |      |         |      |      |     |      |       |        |     |   |        |      |   |    |       |          |      |
|            |                                                       | ЕМО                                               |              |       |       |          |      |      |      |       |       |   |  |    |     |    |      |      |     |     |       |      |       |        |      |         |      |      |     |      |       |        |     |   |        |      |   |    |       |          |      |
|            |                                                       | Goods Remain Send Report - Order by Delivery Date |              |       |       |          |      |      |      |       |       |   |  |    |     |    |      |      |     |     |       |      |       |        |      |         |      |      |     |      |       |        |     |   |        |      |   |    |       |          |      |
|            |                                                       |                                                   |              |       |       |          |      |      |      |       |       |   |  |    |     |    |      | F    | rom | Dat | e 05/ | 06/2 | 561 T | o 05/0 | 6/25 | 61      |      |      |     |      |       |        |     |   |        |      |   |    |       |          |      |
|            |                                                       |                                                   |              |       |       |          |      |      |      |       |       |   |  |    |     |    |      |      |     |     |       |      |       |        |      |         |      |      |     |      |       |        |     |   |        |      |   |    |       |          |      |
|            | Print l                                               | Date: 0                                           | )7 Jun       | e 256 | 1 Tim | e : 11:4 | .4   |      |      |       |       |   |  |    |     |    |      |      |     |     |       |      |       |        |      |         |      |      |     |      |       |        |     |   |        |      |   |    |       | Page     | e1/1 |
|            | Deliv                                                 | ery D                                             | ate          |       | Do    | c. Dat   | (e   |      | D    | oc. N | 0.    |   |  | PO | No. |    |      |      |     | Dep | t. Co | ode  |       |        | •    | Cust. ( | Code |      |     |      | Cus   | t. Nam | e   |   |        |      |   |    |       |          |      |
|            | G                                                     | oods C                                            | Code         |       |       | Goods    | Name | •    |      |       |       |   |  |    |     |    | U    | ОМ   |     |     |       |      | A     | mount  | t    |         |      | Send | Qty |      |       | Backor | der |   | Price/ | Unit |   | Pe | nding | Amoun    | t    |
|            | 05/06                                                 | /2561                                             |              |       | 05/   | 06/256   | 4    |      | S    | O6106 | -0000 | 1 |  |    |     |    |      |      |     | 003 |       |      |       |        | •    | CUS-0   | 0001 |      |     |      | test  |        |     |   |        |      |   |    |       |          |      |
|            | D                                                     | M-001                                             |              |       |       |          |      |      |      |       |       |   |  |    |     |    | Kilo | gran | 1   |     |       |      |       | 1.00   | )    |         |      |      |     |      |       | 1      | .00 |   | 20     | 0.00 |   |    | 2     | 0.00 (\$ | )    |
|            |                                                       |                                                   | Tota1        | Item  |       | 1        |      | Iter | n(s) |       |       |   |  |    |     |    |      |      |     |     |       |      |       | 1.00   | )    |         |      |      |     |      |       | 1      | .00 |   |        |      |   |    | 2     | 0.00 (\$ | )    |
|            |                                                       | D                                                 | aily 1       | Total |       | 1        |      | Iter | m(s) |       |       |   |  |    |     |    |      |      |     |     |       |      |       | 1.00   |      |         |      |      |     |      |       | 1      | .00 |   |        |      |   |    | 2     | 0.00     |      |
|            |                                                       | Gr                                                | and 1        | Total |       | 1        |      | Iter | m(s) |       |       |   |  |    |     |    |      |      |     |     |       |      |       | 1.00   |      |         |      |      |     |      |       | 1      | .00 |   |        |      |   |    | 2     | 0.00     |      |
|            |                                                       |                                                   |              |       |       |          |      |      |      |       |       |   |  |    |     |    |      |      |     |     |       |      |       |        |      |         |      |      |     |      |       |        |     |   |        |      |   |    |       |          |      |
|            |                                                       |                                                   |              |       |       |          |      |      |      |       |       |   |  |    |     |    |      |      |     |     |       |      |       |        |      |         |      |      |     |      |       |        |     |   |        |      |   |    |       |          |      |
|            |                                                       |                                                   |              |       |       |          |      |      |      |       |       |   |  |    |     |    |      |      |     |     |       |      |       |        |      |         |      |      |     |      |       |        |     |   |        |      |   |    |       |          |      |
|            |                                                       |                                                   |              |       |       |          |      |      |      |       |       |   |  |    |     |    |      |      |     |     |       |      |       |        |      |         |      |      |     |      |       |        |     |   |        |      |   |    |       |          |      |
|            |                                                       |                                                   |              |       |       |          |      |      |      |       |       |   |  |    |     |    |      |      |     |     |       |      |       |        |      |         |      |      |     |      |       |        |     |   |        |      |   |    |       |          |      |
|            |                                                       |                                                   |              |       |       |          |      |      |      |       |       |   |  |    |     |    |      |      |     |     |       |      |       |        |      |         |      |      |     |      |       |        |     |   |        |      |   |    |       |          |      |
|            |                                                       |                                                   |              |       |       |          |      |      |      |       |       |   |  |    |     |    |      |      |     |     |       |      |       |        |      |         |      |      |     |      |       |        |     |   |        |      |   |    |       |          |      |

# ้<u>ตัวอย่าง</u> ข้อมูลที่ Export ออกมาเพิ่มแสดง Column Description ของเอกสารสั่งขาย ตามการบันทึก

| ×        | 5-                                                        | ) - 🕐 - = Goods Remain Send Report - Order by Delivery Date - Excel |                |                 |                     |          |          |                |            |              |                            |                               |           |           |            |         | ?             |                      |                    |                                   |
|----------|-----------------------------------------------------------|---------------------------------------------------------------------|----------------|-----------------|---------------------|----------|----------|----------------|------------|--------------|----------------------------|-------------------------------|-----------|-----------|------------|---------|---------------|----------------------|--------------------|-----------------------------------|
| ીઓ       | <sup>(มี</sup> หน้าแชก แห่งกินสาข สูตร จ้อมูล จ๊าว มุนมอง |                                                                     |                |                 |                     |          |          |                |            |              |                            |                               |           |           |            |         |               |                      |                    |                                   |
|          | 🕹 ตัด<br>🕒 คัดลอก                                         | Ţ                                                                   | ahoma          | - 11 - <i>F</i> | A, <sup>*</sup> ≡ Ξ | = _ ≫·-  | 📄 ທັດອັະ | นาราม          | ทำไป       |              |                            |                               | ปกติ      | ดี        |            |         | *             | ∑ มลรวมม<br>↓ เติม ▼ | วัตโนมัติ - 🖌<br>2 | T H                               |
| 114<br>T | 🔸 ตัวคัดว                                                 | างรูปแบบ B                                                          | 8 I <u>U</u> - | 🗄 •   🏠 •       | <u></u>             | = = += + | 🖻 🗄 ผสาน | และจัดกึ่งกลาง | - 🖙 - %    | 6 * 0.0 0    | การจัดรูปแข<br>ตามเงื่อนใช | บบ จัดรูปแบบ<br>≚ เป็นตาราง * | ปานกลาง   | แย่       | -          | - WHEN  | ⇒ รูปแบบ<br>, | 🧶 ล้าง *             | 151                | เล่าดับด้นหาแลง<br>ารอง * เลือก * |
|          | ดลิปบอร์ด                                                 | Fa                                                                  | พ่อ            | แต่             | rs.                 | r        | ารจัดแนว |                | a d        | ່ວເສຍ        | ra                         |                               | สไตภ์     |           |            |         | เซลล์         |                      | การแก้ไข           |                                   |
| AE6      | AE6 • : × · fr                                            |                                                                     |                |                 |                     |          |          |                |            |              |                            |                               |           |           |            |         |               |                      |                    |                                   |
|          | м                                                         | N                                                                   | 0              | Р               | Q                   | R        | S        | т              | U          | v            | w                          | x                             | Y         | Z         | AA         | AB      | AC            | AD                   | AE                 | AF                                |
| 1        | goodsend                                                  | lq custcode                                                         | custName       | custname        | deptcode            | goodcode | goodname | goodunitna     | goodunitni | a rematotala | Exchangel                  | CurrID                        | CurrName  | CurrencyC | CurrencySy | JobCode | JobName       | JobName              | Remark1            | Remark2                           |
| 2        |                                                           | 0 CUS-000                                                           | 01คุณ test     | test            | 3                   | DM-001   |          | กิโลกรัม       | Kilogram   | 20           | 38                         | 1000                          | US dollar | \$        | \$         | None    |               |                      | sale order         | 1                                 |
| 3        |                                                           |                                                                     |                |                 |                     |          |          |                |            |              |                            |                               |           |           |            |         |               |                      |                    |                                   |
| 4        |                                                           |                                                                     |                |                 |                     |          |          |                |            |              |                            |                               |           |           |            |         |               |                      |                    |                                   |

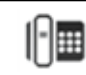